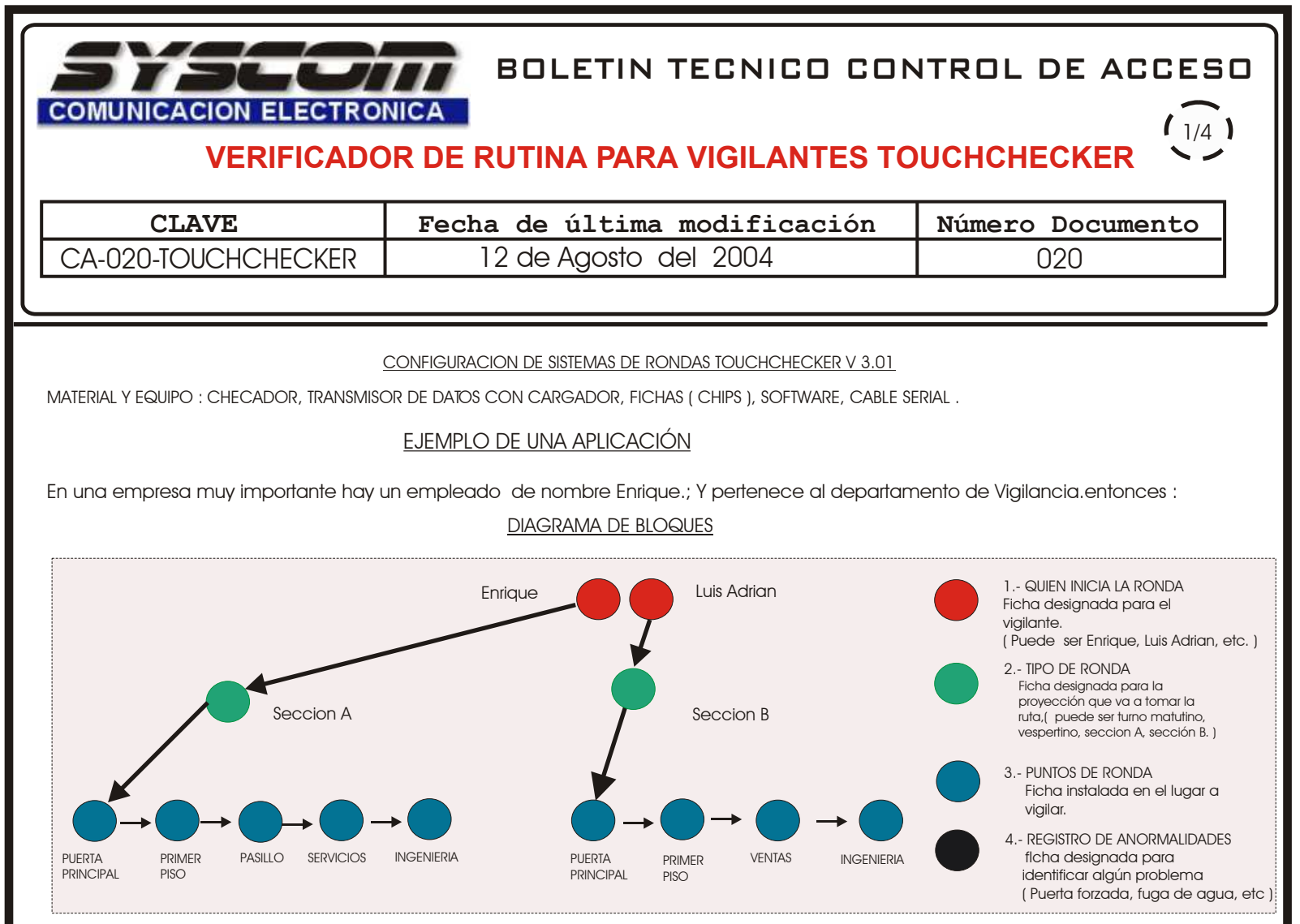

\* Note que la puerta principal se comparte en ambos secciones.

\*\* Otro vigilante podría tener relación con otras fichas en los puntos de rondas, pero tendrán que darse de alta.

\*\*\* Aquí no se registraron anormalidades ya que todo esta en perfecto orden.

Con la base TCB-100 conectada a la computadora, el verificador portatil cargado, y una vez habilitado el puerto de comunicación de su computadora.

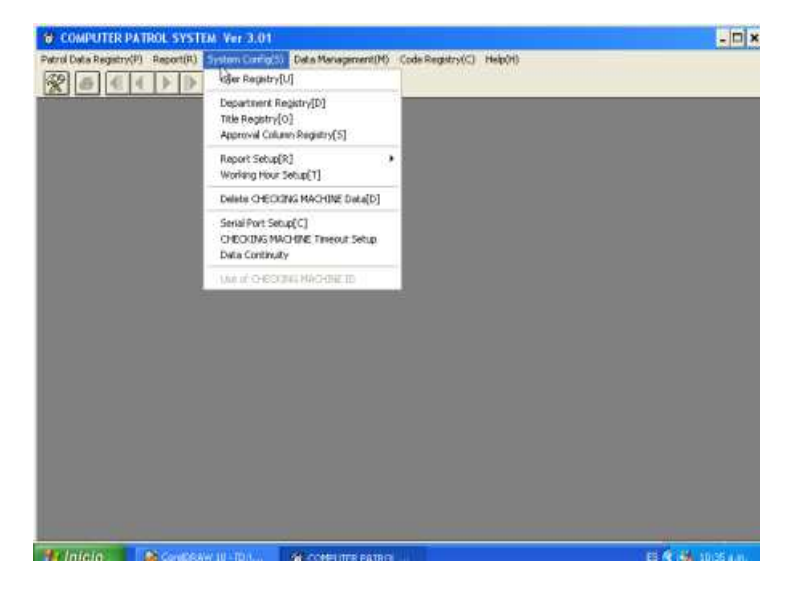

| Department code | Department name | _^ ји ок |
|-----------------|-----------------|----------|
| 00001           | vigliancia      | V (C)    |
|                 | R               |          |
|                 |                 |          |
|                 |                 |          |
|                 |                 |          |
| de no. Depa     | rtment name     |          |

1.- En la pantalla System Configuration

2.- Se habilita el nombre del departamento.

## BOLETIN TECNICO CONTROL DE ACCESO COMUNICACION ELECTRONICA VERIFICADOR DE RUTINA PARA VIGILANTES TOUCHCHECKER

| CLAVE             | Fecha de última modificación | Número Documento |
|-------------------|------------------------------|------------------|
| CA-020-TOUCHECKER | 12 de Agosto del 2004        | 020              |

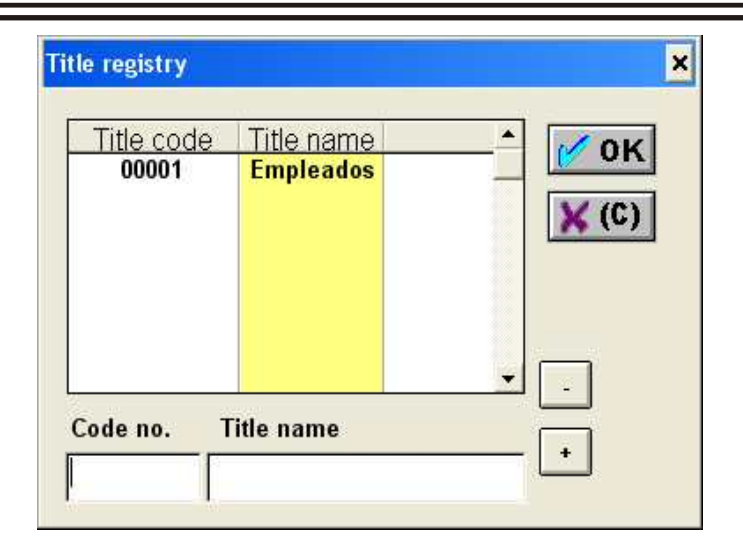

3.- Se habilita el titulo.

| Chip no.<br>0005948D97 | Name<br>Enrique        | Registry time & date 2004-08-07 10:51:22 | Dept name<br>Vigilancia | Regist |
|------------------------|------------------------|------------------------------------------|-------------------------|--------|
|                        |                        |                                          |                         | Delete |
| hip no.: D             | 00005548097            |                                          | Empleados               | × (C)  |
| arsonal no.:           | 00001                  | Department                               | Vigilancia              | Í      |
| ame: JE                | anque<br>date: Doita.c | Date of ent                              | rance:                  |        |

5.- Con el verificador portátil se hace contacto con la primer ficha y la registramos.

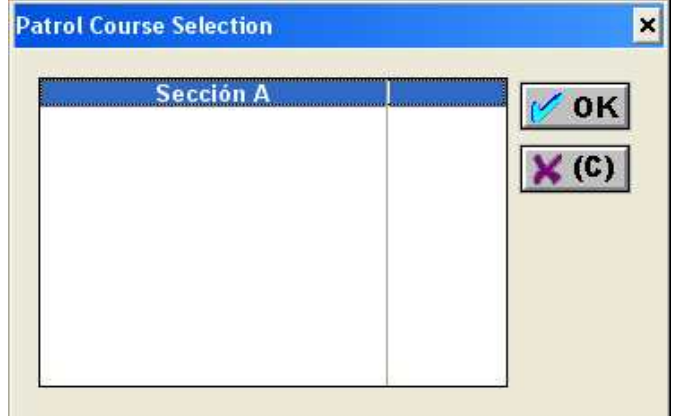

7.- Se regresa a la pantalla de CODE REGISTRY para habilitar los puntos que va a vigilar el vigilante, donde aparecerá previamente esta pantalla., Dando OK.

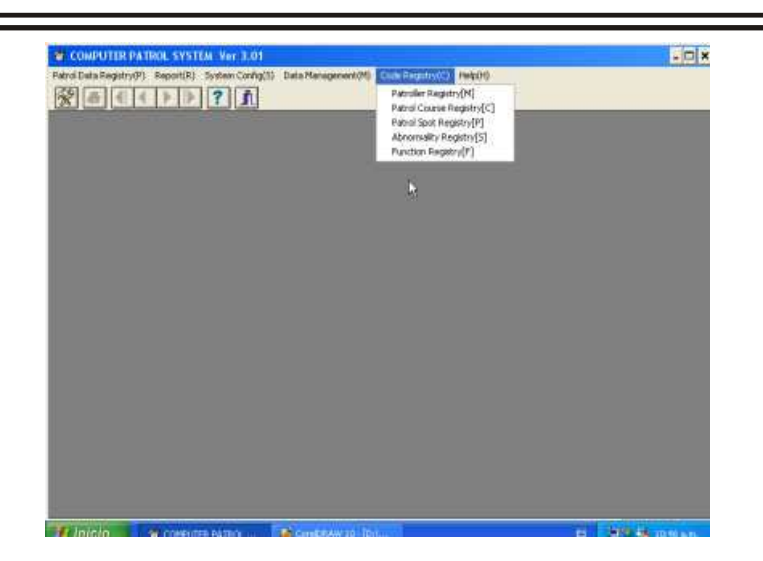

4.- Se Habre la pantalla de CODE REGISTRY

| Chip no<br>1000000001    | Course name<br>Sección A                | Registry time & date<br>2004-08-07 11:06:04 | Explanation | Regist |
|--------------------------|-----------------------------------------|---------------------------------------------|-------------|--------|
|                          |                                         |                                             | ÷           | × (C)  |
| ip no.; [<br>urse no.: [ | 000000000000000000000000000000000000000 | Explanation:                                |             | _      |

6.- Se regresa a la pantalla de Code registry para registrar ahora l El curso que tomará el vigilante.

| Course name                                  | Secció                  | n A                                 |                                                                   |             |        |
|----------------------------------------------|-------------------------|-------------------------------------|-------------------------------------------------------------------|-------------|--------|
| initial patrol                               | spot no.:               | 00001                               | _                                                                 |             |        |
| Chip no<br>30000599396C                      | Spot no.<br>00001       | Spot name<br>Puerta principal       | Registry time & date<br>2004-08-07 11:05:41                       | Explanation | Regist |
| 000005993CC9<br>00000599434A<br>0000082AE3A4 | 00002<br>00003<br>00004 | Primer Piso<br>Pasillo<br>Servicios | 2004-08-07 11:11:52<br>2004-08-07 11:11:54<br>2004-08-07 11:11:55 |             | Delete |
| 00005949A20                                  | 00005                   | Ingenieria                          | 2004-08-07 11:11:58                                               | 8           | W OK   |
|                                              |                         |                                     |                                                                   |             | × (C)  |
|                                              |                         |                                     |                                                                   |             |        |
| •                                            |                         |                                     |                                                                   |             |        |
| < <br>Chip no.: [0                           | 00005949/               | 120                                 |                                                                   |             |        |
| ・ _ <br>Chip no.: 「の<br>Spot no.: 「の         | 00005949/<br>0005       | 120<br>Expl                         | anation:                                                          |             |        |

8.- Con el verificador portátil se verifican las fichas restantes y se registran

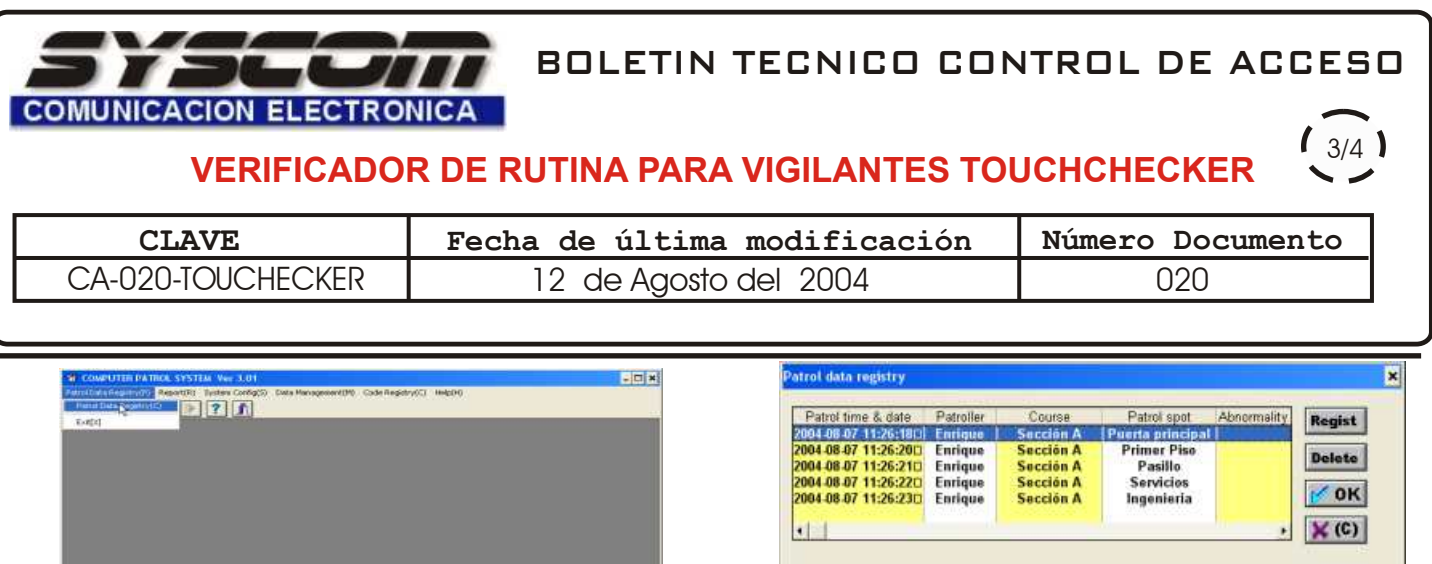

- Pregramme providents.
   NUM

   9.- Una vez que el vigilante haya realizado su rondin,
- tendrá que generar su reporte en PATROL DATA REGISTRY

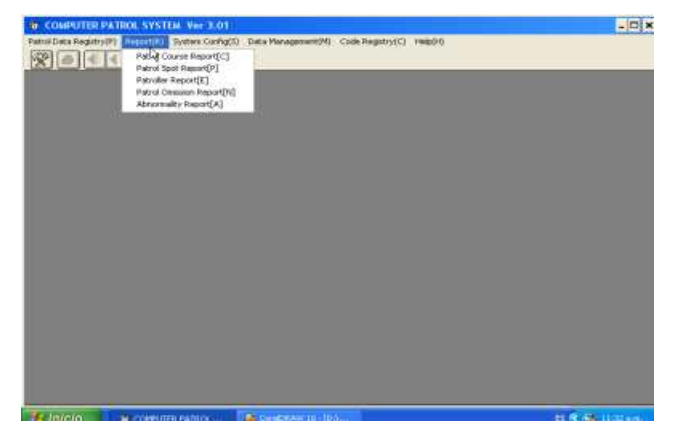

11.- Puede tener opciones para generar un reporte, por ejemplo Patrol Course report

| Patrol course name<br>Sección A |         | Selected patrol course<br>Sección A |           |
|---------------------------------|---------|-------------------------------------|-----------|
|                                 |         |                                     |           |
| From: 2004 08 07                | u       | Previous dat                        | ta search |
| 2004-08-02                      | Hot Hot |                                     | UK        |

13.- Una vez seleccionado el curso del patrullero puede elegir el periodo (día, hora, minutos) y da click en OK..
En el boton de Previus data search usted puede revisar reportes ó respaldos. 

 2004 08 07 11:26:220
 Enrique
 Sección A
 Servicios

 2004 08 07 11:26:230
 Enrique
 Sección A
 Ingeniería
 Imageniería

 +
 Patroller:
 Patroller:
 Enrique
 Course name:
 Sección A
 Detail information

 Spot name:
 Portel principal
 Detail information
 Detail information
 Imagenieria

 10.- Se mostraran los puntos verificados por el guardia.

| Patrol ( | course name |    |          | Selected pa    | atrol course | ^      |
|----------|-------------|----|----------|----------------|--------------|--------|
|          | ()=hT41-5   | R  |          |                |              |        |
|          |             |    |          |                |              |        |
| Period]  |             |    |          | Р              | revious data | search |
| From:    | 2004-08-06  | 00 | + Hour 0 | 0 <b>-</b> min | ute 👔        | OK     |

12.- Le aparecerá Sección A.

| Patrol c | narse report        |          |                       |   |
|----------|---------------------|----------|-----------------------|---|
|          |                     |          | Figure science regard | 1 |
|          |                     |          | Patrol course report  |   |
|          | FARM THE SH         | (NRM)    | Name                  |   |
| CEN A    | 2014/06-27 11:25:17 | Do total | Perfectional          |   |
|          | 384-05-07 = 28-29   | frige:   | Frank Field           |   |
|          | 2014/04/F 1125/21   | Colore . | Parity                |   |
|          | 2014/06-07 11:20:20 | Dettem   | Servicine .           |   |
|          | 8404 +82            | Irte     | Approx 4              |   |
|          |                     |          |                       | _ |

14.- Se obtiene el reporte y en esta pantalla se puede mandar a imprimir.

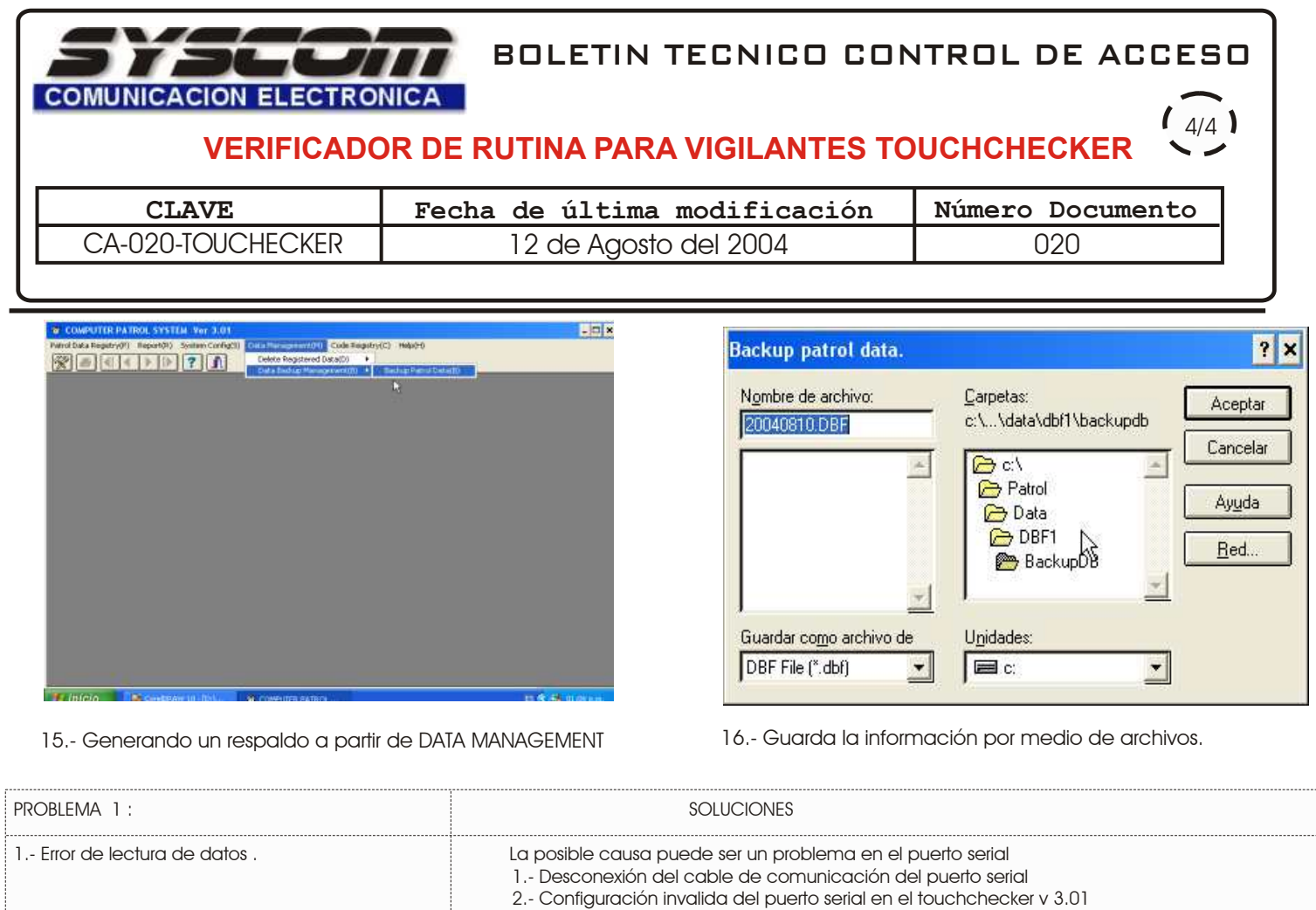

3.- Defecto mecánicon en el puerto serial.

|                                                                                            | <ul> <li>4 Configuración en el BIOS.</li> <li>La configuración del puerto serial invalida :<br/>PUERTO SERIAL 1 ( 2 ) - Deshabilitada. Ó<br/>PUERTO SERIAL 1 ( 2 ) - Auto</li> <li>La configuración del puerto serial válida :<br/>PUERTO SERIAL 1 - 03F8 IRQ 4<br/>PUERTO SERIAL 1 - 02F8 IRQ3</li> </ul>                                                                                                    |
|--------------------------------------------------------------------------------------------|----------------------------------------------------------------------------------------------------|
| 2 Problema en la base TCB-100                                                              | <ol> <li>Mal funcionamiento en el procedimiento de comunicación.</li> <li>Conexión incompleta (mal contacto) de la base TCB-100 con el verificador TCR-100.</li> <li>Causado por alguna interrupción por otro programa en aplicación como internet,<br/>ó algún otro programa de control remoto a su PC. Se requiere ispeccionar<br/>programas con aplicación.</li> </ol>                                                                          |
| <ol> <li>Problema en la ruta del vigilante<br/>ó problema al generar el reporte</li> </ol> | <ol> <li>Verificar el correcto contacto y transmsión de datos del verificador portátil con la<br/>ficha .<br/>verificar que el ID que identifica a cada ficha coincida con con la descripción que lo<br/>identifica.</li> </ol>                                                                                                    |
| 4 Problema en la carga de la batería                                                       | <ol> <li>Defecto mecánico en el interior de la batería ( cable desconectado, ó batería<br/>dañada ).</li> <li>La batería descargada necesitará que sea cargada.</li> <li>La batería dañada necesitará ser reemplazada.</li> <li>Dar mantenimiento preventivo en las terminales de la base TCB-100 y del<br/>verificador portátil.</li> <li>No se hace un buen contacto de terminales de la base TCB-100 y del<br/>verificador portátil.</li> </ol> |

## DEPARTAMENTO DE INGENIERIA.